## ANILAM İLE BİLGİSAYAR (PC) ARASINDA CIMCO EDIT İLE HABERLEŞME AYARI.

## <u>PC TARAFI</u>

| TDANICMISSION |          |                                                                    |
|---------------|----------|--------------------------------------------------------------------|
| TRANSMISSION  |          | CIMCO Edit Lite 4.0 - [Untitled.nc]                                |
|               | G1<br>G1 | File Edit NC Functions Transmission File Compare Setup Window Help |
|               | \$       | 🖹 🚘 🗖 🖪 Default Send                                               |
|               |          | Receive                                                            |
|               |          | Receive Into Current Window                                        |
|               |          | Send File                                                          |
|               |          | Receive File                                                       |
|               |          |                                                                    |
|               |          | Status                                                             |
|               |          | DNC Setup                                                          |
|               |          |                                                                    |
|               |          |                                                                    |
|               |          |                                                                    |
| DNC SETUP     |          |                                                                    |
| DIVESTIC      |          | UNC Setup                                                          |
|               |          | Machines                                                           |
|               |          | 1-Osa<br>2-Eng                                                     |
|               |          |                                                                    |
|               |          |                                                                    |
|               |          |                                                                    |
|               |          |                                                                    |
|               |          |                                                                    |
|               |          |                                                                    |
|               |          | - Configuration                                                    |
|               |          | Protocol:                                                          |
|               |          | Standard Serial Protocol                                           |
|               |          | Port information:                                                  |
|               |          | COM1, 4800, 7E1                                                    |
|               |          | Machine Type:                                                      |
|               |          | Default                                                            |
|               |          | Setup                                                              |
|               |          |                                                                    |
|               |          | CIMCO Rename Add New Delete OK                                     |
|               |          |                                                                    |
| SETUP         |          | 1-0sa ? 🗙                                                          |
|               |          |                                                                    |
|               |          | For   Heceive   Transmit   Version info                            |
|               |          | Serial port settings                                               |
|               |          | Port: Stop bits: Parity:                                           |
|               |          |                                                                    |
|               |          |                                                                    |
|               |          |                                                                    |
|               |          | Flow control settings                                              |
|               |          | Flow control: Enable DTR                                           |
|               |          | Hardware and Software 🔽 🔽 Enable RTS                               |
|               |          |                                                                    |
|               |          | Auvanceu poit settings                                             |
|               |          | Check parity V17 Xon character                                     |
|               |          | # (\35) Insert on parity error \19 Xoff character                  |
|               |          |                                                                    |
|               |          |                                                                    |
|               |          |                                                                    |
|               |          | Default                                                            |
|               |          |                                                                    |
|               |          | Tamam İptal                                                        |
|               |          |                                                                    |

## CNC TARAFI

| KONTROL SISTEMI                    |                                                                                      |                                                        |  |  |  |  |
|------------------------------------|--------------------------------------------------------------------------------------|--------------------------------------------------------|--|--|--|--|
| AÇILDIĞINDA EKRANA<br>YANDAKİ MENÜ | PROGRAM:                                                                             | DURDU EL YER INDE                                      |  |  |  |  |
| GELIR.                             | Komut: _                                                                             |                                                        |  |  |  |  |
|                                    | ACIKLAMA:                                                                            |                                                        |  |  |  |  |
|                                    | MAKINA PROGRAM                                                                       | HEDEF GIDILECEK MESAFE                                 |  |  |  |  |
|                                    | Y + 0.000 Y + 0.000<br>Z + 0.000 Z + 0.000                                           | Y Y + 0.000<br>Z Z + 0.000                             |  |  |  |  |
|                                    | U + 0.000 U + 0.000<br>W + 0.000 W + 0.000                                           | U + 0.000<br>W + 0.000                                 |  |  |  |  |
|                                    | $\hat{H} + 0.000$<br>B + 0.000                                                       |                                                        |  |  |  |  |
|                                    | TAKIM: 1 DEUIR: 0 100%   CAP: 10.000 ILERLE: 0.0 100%   BOY: 0.000 I IERLE: 0.0 100% | DONGU: 0 G53: 0<br>ZAMAN: 0.0<br>ASIRI: ILERLEME,HIZLI |  |  |  |  |
|                                    | G: G01 G17 G40 G71 G90<br>M: M05 M09<br>SURE: 00:00:00 (00:00:00)                    |                                                        |  |  |  |  |
|                                    |                                                                                      |                                                        |  |  |  |  |
|                                    | YARDIM PROGRAM YAZDZLT BL ADIM                                                       | OTOMAT SIL ARYAGIR TAKIM ELTEKR                        |  |  |  |  |
| PROGRAM (F2) İÇİNE<br>GİRİN.       | PROGRAM                                                                              |                                                        |  |  |  |  |
|                                    |                                                                                      |                                                        |  |  |  |  |
| GİRİN                              |                                                                                      | Voyusla                                                |  |  |  |  |
|                                    |                                                                                      | Is inver<br>Yazd ir                                    |  |  |  |  |
|                                    |                                                                                      | Duzenle<br>Haberlesme                                  |  |  |  |  |
|                                    | Dahafazla<br>Al                                                                      |                                                        |  |  |  |  |
|                                    | C:NUSER                                                                              | Secilen Prog                                           |  |  |  |  |
|                                    | OLUSTUR SIL CAM LISTE                                                                | SEC CIZIM YAZDZLT ISLMLR CIKIS                         |  |  |  |  |
| HABERLEŞME VE<br>ENTER             |                                                                                      |                                                        |  |  |  |  |
|                                    | Kopyala<br>Isimver<br>Yazdir<br>Duzenle<br>Haberlesme<br>Dahafazla                   |                                                        |  |  |  |  |
|                                    |                                                                                      |                                                        |  |  |  |  |
|                                    |                                                                                      |                                                        |  |  |  |  |
|                                    | Al                                                                                   |                                                        |  |  |  |  |

| EKRANA HABERLEŞME<br>MENÜSÜ GELİR.<br>$\frac{AL =}{CNC, PC DEN}$ PROGRAM ALIR.<br>PC $\rightarrow$ CNC | SERI HABERLESME PARAMETRELERI<br>PORT: COM2<br>HIZ: 19200<br>PARITY: EVEN<br>DATA BIT: 7<br>STOP BIT: 1<br>YAZILIM: ON<br>DATA TYPE: ASCII |
|----------------------------------------------------------------------------------------------------|----------------------------------------------------------------------------------------------------|
| GONDER =<br>CNC , PC YE PROGRAM<br>GÖNDERİR.                                                           |                                                                                                    |
| PARAM=<br>CNC NİN HABERLEŞME<br>PARAMETRELERİ<br>BURADA AYARLANIR.                                     |                                                                                                    |
| TESTLNK=<br>Portların ve<br>Kablonun Sağlam<br>Olup Olmadığını<br>Kontrol Eder.                        | C:NUSER PROGRAM: DDD.G<br>Al Gonder Param TestLnk CIKIS                                                                                    |
| <b>AL</b><br>CNC YE ALACAĞINIZ<br>PROGRAMA BİR AD<br>VERİN VE ENTER                                    |                                                                                                    |
| <u>TUT=</u><br>HABERLEŞMEYİ<br>DURDURUR.                                                               | C:NUSER<br>PROGRAM ADI :DENEME                                                                                                    |
| <u>RESUME =</u><br>HABERLEŞMEYİ<br>DEVAM ETTİRİR.                                                      | C:NUSER AL PROGRAM: DENEME.G<br>BYTES:                                                                                                    |
| ACIKLAMA=<br>AKTARMA SIRASINDA<br>EKRANA BİLGİ VERİR.<br>ONCEKİ=<br>ÖNCEKİ MENÜYE<br>DÖNER             | TUT Resume ACKLAMA ONCEKI                                                                                                    |

| GÖNDER                                                                                                    | SER                                                                                                    | I HABERLESME PARAMETRELERI      |                  |  |  |
|----------------------------------------------------------------------------------------------------|----------------------------------------------------------------------------------------------------|---------------------------------|------------------|--|--|
| PC YE<br>GÖNDERECEĞİNİZ<br>PROGRAMIN<br>LİSTEDEN SEÇİN VEYA<br>OTOMATİK MODDA<br>SEÇİLİ PROGRAMI<br>GÖNDERİR. | PORT: COM2<br>HIZ : 19200<br>PARITY: EVEN<br>DATA BIT: 7<br>STOP BIT: 1<br>YAZILIM : ON<br>DATA TYPE: ASCII |                                 |                  |  |  |
| <b>EVET=</b><br>Gönderme Başlar                                                                               | GONDER DENEME.G ?                                                                                           |                                 |                  |  |  |
| <b>DIGER=</b><br>BASKA BİR PROGRAMI<br>GÖNDERİR.<br>GÖNDERECEĞİNİZ<br>PROGRAMIN<br>ADINI YAZMANIZI<br>İSTER   |                                                                                                    |                                 |                  |  |  |
|                                                                                                    |                                                                                                    |                                 |                  |  |  |
|                                                                                                    | C. NJJEN                                                                                                    | 1 N                             | JONNII, DENELE.O |  |  |
|                                                                                                    | EVET DIGER                                                                                                  |                                 | IPTAL            |  |  |
| <b>PARAM</b><br>HABERLEŞME                                                                                    |                                                                                                    | HABERLESME AYARLARI             |                  |  |  |
| PARAMETRELERİNİ<br>BURADA<br>DEĞİŞTİREBİLİRSİNİZ                                                              |                                                                                                    | 1. Port COM2<br>2. Baud 9600    |                  |  |  |
| CNC VE PC<br>TARAFINDAKİ                                                                                      |                                                                                                    | 4. Data bits 7                  |                  |  |  |
| AYARLARIN AYNI<br>OLMASI GEREKLİDİR.                                                                          |                                                                                                    | 5. Stop Bits 1<br>6. Yazilim On |                  |  |  |
|                                                                                                    |                                                                                                    | DC.                             | <b></b>          |  |  |
|                                                                                                    | PORT COM1                                                                                                   | PORT COM 1                      |                  |  |  |
|                                                                                                    | BAUD 9600                                                                                                   | BAUD RATE 9600                  |                  |  |  |
|                                                                                                    | PARITY EVEN                                                                                                 | PARITY EVEN                     |                  |  |  |
|                                                                                                    | DATA BITS 7                                                                                                 | DATA BITS 7                     |                  |  |  |
|                                                                                                    |                                                                                                    |                                 |                  |  |  |
|                                                                                                    |                                                                                                    | LIEUW CONTROL HARDWAR           |                  |  |  |

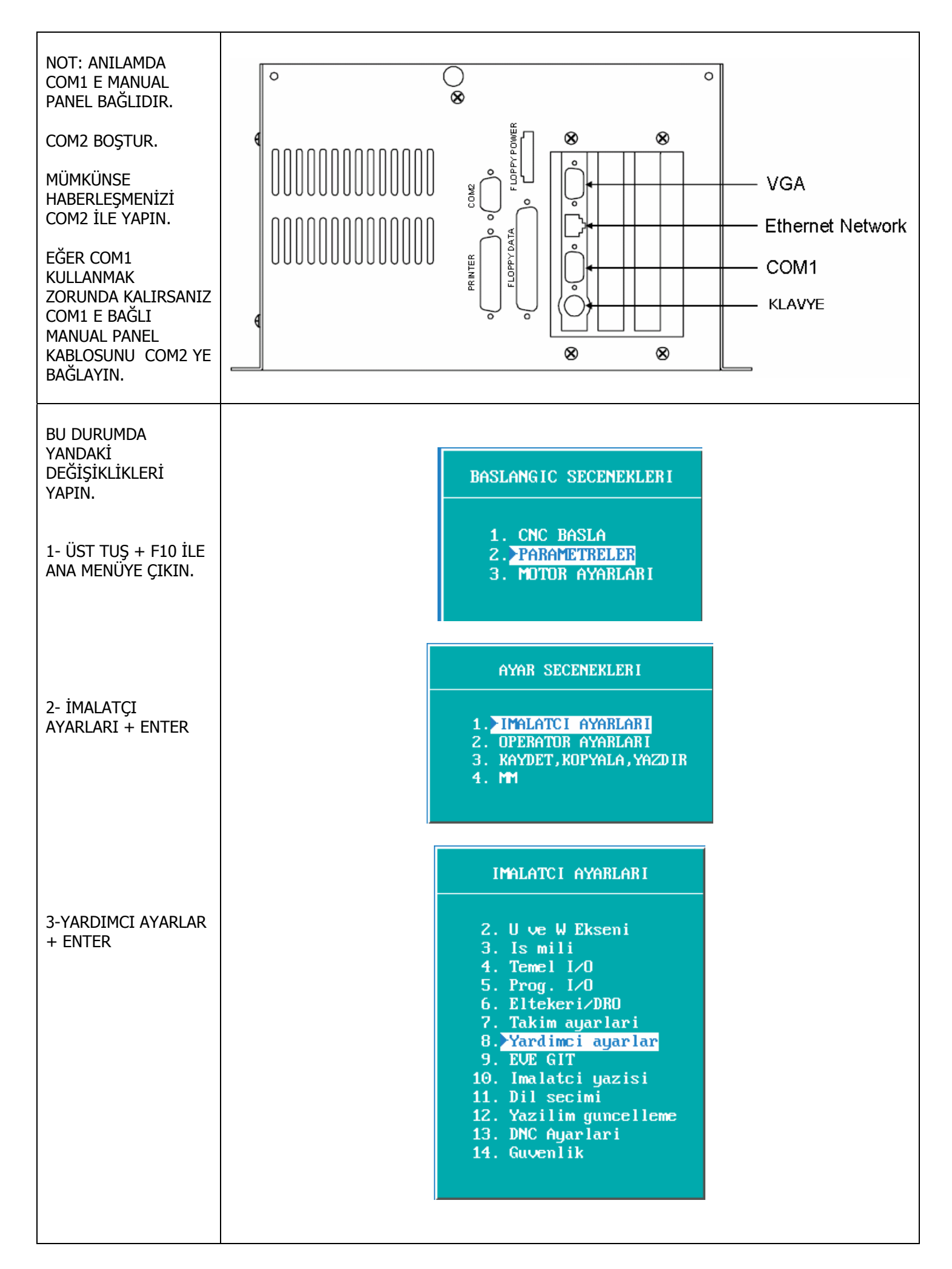

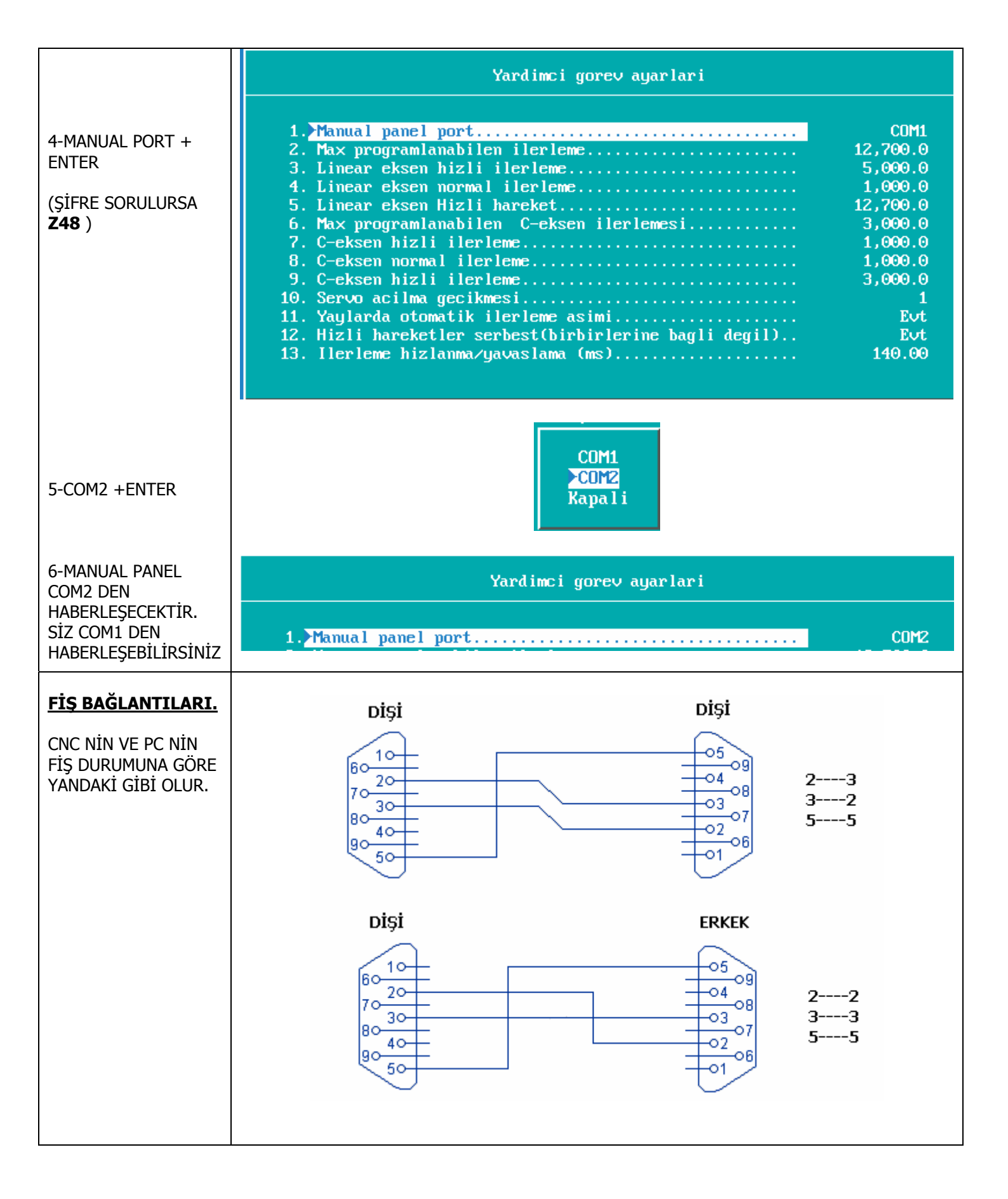